## Two pumps with runtime control Project for PR200-24.2

## **Project overview**

The example describes a project for alternate operation of two pumps with count of the operating time and the number of starts. The project contains 3 data processing blocks and 3 screens.

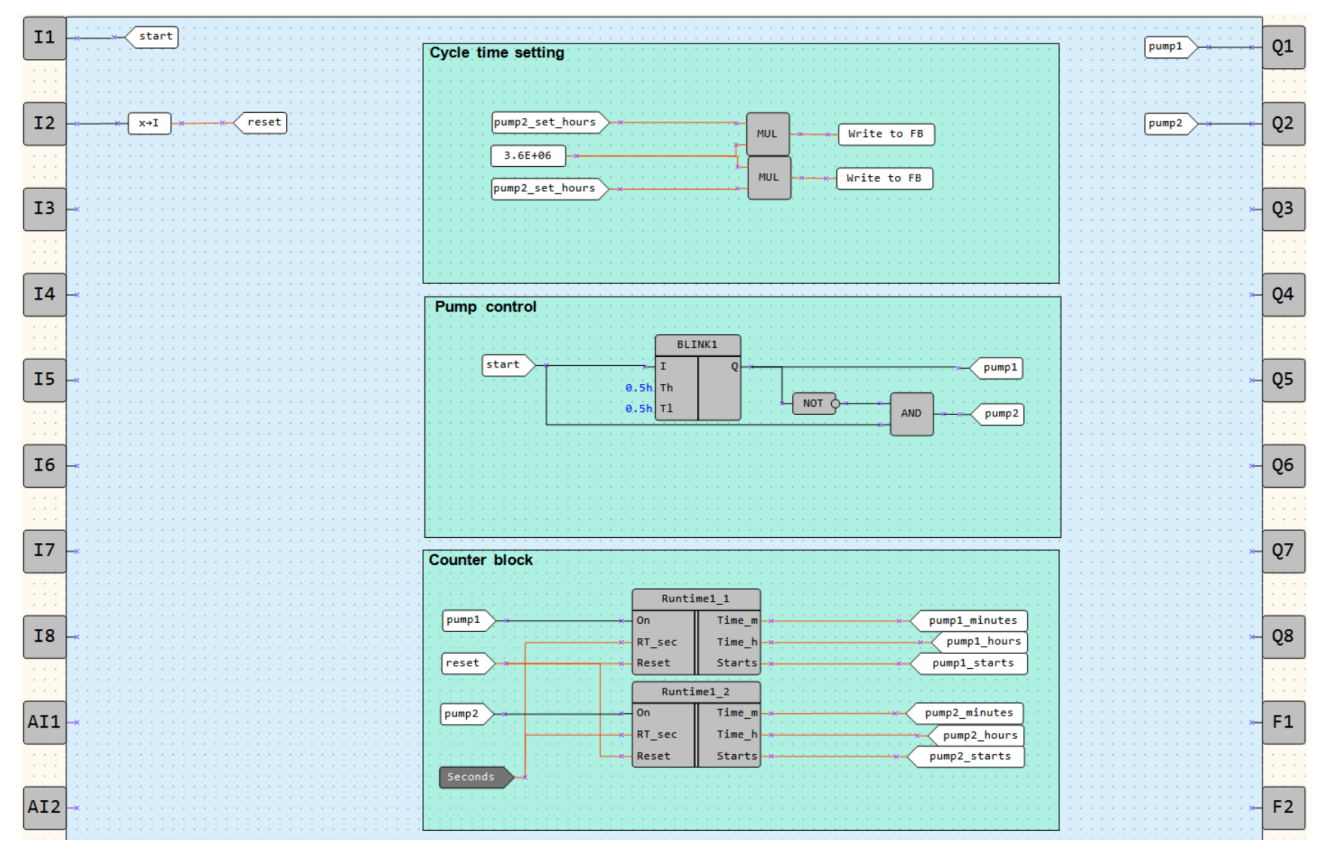

Fig. 1. Program workspace

Data processing blocks:

- Cycle time setting
- Pump control
- Counter block

Screens:

- Pump control
- Counter block
- Cycle time setting

| Name      | Туре | Description                                   |
|-----------|------|-----------------------------------------------|
| <i>I1</i> | BOOL | Input (NO contact, latching) / Enable start   |
| I2        | BOOL | Input (NO contact, latching) / Reset counters |
| Q1        | BOOL | Output / Pump 1                               |
| Q2        | BOOL | Output / Pump 2                               |

Table 1. Device inputs/outputs

| Name            | Туре | Description                |  |  |  |  |  |
|-----------------|------|----------------------------|--|--|--|--|--|
| pump1           | BOOL | Pump 1 start               |  |  |  |  |  |
| pump2           | BOOL | Pump 2 start               |  |  |  |  |  |
| pump1_hours     | INT  | Pump 1 / operating hours   |  |  |  |  |  |
| pump2_hours     | INT  | Pump 2 / operating hours   |  |  |  |  |  |
| pump1_minutes   | INT  | Pump 1 / operating minutes |  |  |  |  |  |
| pump2_minutes   | INT  | Pump 2 / operating minutes |  |  |  |  |  |
| pump1_starts    | INT  | Pump 1 / number of starts  |  |  |  |  |  |
| pump2_starts    | INT  | Pump 2 / number of starts  |  |  |  |  |  |
| reset           | INT  | Reset counters             |  |  |  |  |  |
| start           | BOOL | Enable start               |  |  |  |  |  |
| pump1_set_hours | INT  | Pump 1 / set cycle hours   |  |  |  |  |  |
| pump2 set hours | INT  | Pump 2 / set cycle hours   |  |  |  |  |  |

Table 2. Project variables

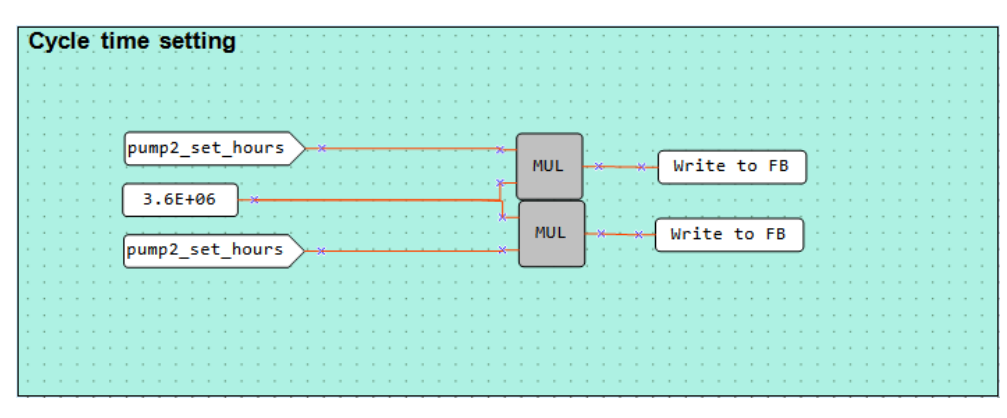

Fig. 2. Cycle time setting

The cycle run time for each pump is set in the block *Cycle time setting* (Fig. 2). It is entered in hours via the screen using the function buttons on the device. The time is then converted to milliseconds to be applied to a *BLINK* FB via *WriteToFB* blocks (Fig. 3).

The algorithm is activated if the signal on the input *I1* is *TRUE*. The pumps are switched on alternately over the *BLINK* FB (Fig. 3).

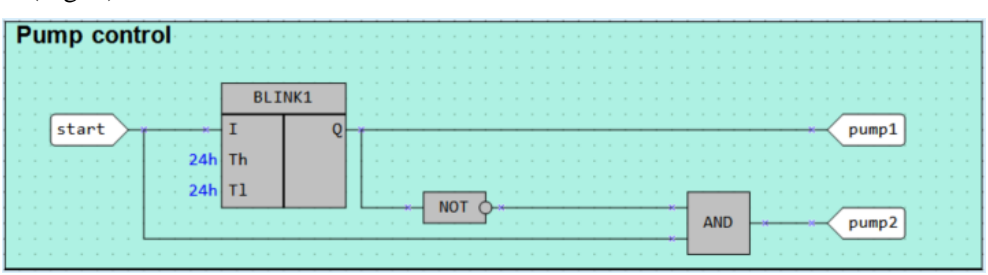

Fig. 3. Pump control

In the *Counter block* (Fig. 4), the operating time and the number of starts for each pump are counted using two macros *Runtime1\_*. The macro returns the total operating time in hours and minutes and the number of starts. The output is displayed on the screen *Counter block*. All the counters can be reset by closing the *I*2 input (Fig. 1).

| Counter block |        |            |             |               |                                       |
|---------------|--------|------------|-------------|---------------|---------------------------------------|
|               | <br>   |            |             |               |                                       |
|               | Runti  | me1_1      |             |               |                                       |
| pump1         | On     | Time_m     | *           | <del></del> . | pump1_minutes                         |
|               | RT_sec | Time_h     | *           |               | pump1_hours                           |
| reset         | Reset  | Starts     | * • • • • • | <del> </del>  | pump1_starts                          |
|               | Runti  | me1 2      |             |               | · · · · · · · · · · · · · · · · · · · |
|               | Co.    | Time m     |             |               | numn2 minutes                         |
| . pumpz       |        | 1.TIME_III | · · · · · · |               |                                       |
|               | RI_sec | lime_n     | · · · · · · |               | pump2_nours                           |
|               | Reset  | Starts     | * • • • • • | <del> </del>  | pump2_starts                          |
| Seconds       |        |            |             |               |                                       |
|               |        |            |             |               |                                       |
|               |        |            |             |               |                                       |

Fig. 4. Counter block

## Screens

Table 3. Function buttons

| Function buttons   | Action                                       |  |  |  |  |  |  |
|--------------------|----------------------------------------------|--|--|--|--|--|--|
| $\bowtie$          | Scroll down through screen rows              |  |  |  |  |  |  |
| $\bigotimes$       | Scroll up through screen rows                |  |  |  |  |  |  |
| $ALT + \bigotimes$ | witch to the screen Counter block            |  |  |  |  |  |  |
| ALT + 🕅            | Switch to the screen <i>Cycle time setup</i> |  |  |  |  |  |  |
| ESC                | Switch to the first screen                   |  |  |  |  |  |  |

Initially, the screen *Pump control* is displayed (Fig. 5). It shows the status of the both pumps (ON/OFF).

| Ρ | U | Μ | Ρ | 1 | : |  |  |  | 0 | F | F |
|---|---|---|---|---|---|--|--|--|---|---|---|
| Ρ | υ | Μ | Ρ | 2 | • |  |  |  | 0 | F | F |

Fig. 5. Screen Pump control

The screen *Counter block* (Fig. 6) shows the total operating time of each pump in hours and minutes and its number of starts.

|   |   |   |   |   | Ρ | U | М | Ρ | 1 |   |   |   |   |   |
|---|---|---|---|---|---|---|---|---|---|---|---|---|---|---|
| Η | 0 | U | R | S |   |   |   |   |   | 0 | 0 | 0 | 0 | 0 |
| Μ | I | Ν | U | Т | Ε | S | • |   |   | 0 | 0 | 0 | 0 | 0 |
| S | Т | А | R | Т | S |   |   |   |   | 0 | 0 | 0 | 0 | 0 |
|   |   |   |   |   | Ρ | U | Μ | Ρ | 2 |   |   |   |   |   |
| Η | 0 | U | R | s | • |   |   |   |   | 0 | 0 | 0 | 0 | 0 |
| М | I | Ν | U | Т | Е | s | • |   |   | 0 | 0 | 0 | 0 | 0 |
| S | Т | Α | R | Т | S | • |   |   |   | 0 | 0 | 0 | 0 | 0 |

Fig. 6. Screen *Counter block* 

The screen *Cycle time setup* is used to set the cycle run time for each pump.

| P U M P 1 : | 0 0 0 h |  |
|-------------|---------|--|
| P U M P 2 : | 000h    |  |